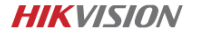

#### Dashcam - C6S User Manual

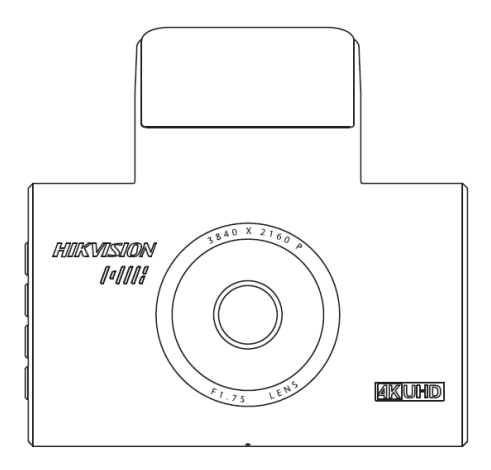

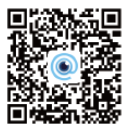

Oskenujte QR kód pre získanie aplikácie.

#### INFORMÁCIE O PRÁVNYCH PREDPISOCH

#### Vyhlásenie o zhode EÚ

| CE | Tento produkt vrátane dodaného<br>príslušenstva (voliteľne) nesie označenie "CE"<br>v súlade s príslušnými harmonizovanými<br>normami Európskej únie uvedené v rámci<br>smernice RE 2014/53/EÚ, smernice EMC<br>2014/30/EÚ, Smernice LVD 2014/35/EU,<br>smernice RoHS 2011/65/EÚ                                                                     |
|----|----------------------------------------------------------------------------------------------------|
| X  | 2012/19/EU (smernica WEEE): Výrobky<br>označené týmto symbolom nie je možné v<br>Európskej únii likvidovať ako netriedený<br>komunálny odpad. Pre riadnu recykláciu<br>vráťte tento výrobok svojmu miestnemu<br>dodávateľovi alebo ich žlikvidujte na na to<br>určenom mieste zberných surovín. Viac<br>informácií nájdete na: www. recyclethis.info |

## **OBSAH BALENIA**

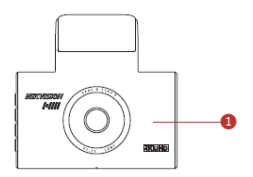

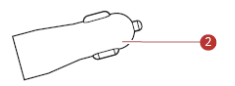

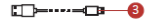

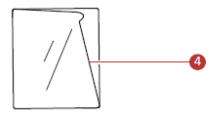

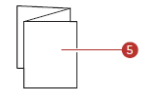

- 1. Palubná kamera x1
- 2. Napájací adaptér x1
- 3. Napájací kábel x1
- 4. Elektrostatický film x1
- 5. Návod x1

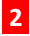

## **POPIS A FUNKCIE**

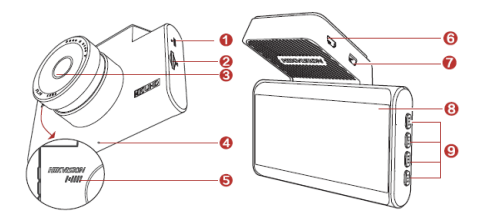

- 1. Tlačidlo reset
- 2. Slot pre pamäťovú kartu
- 3. Šošovka objektívu
- 4. Mikrofón
- 5. Reproduktor
- 6. Zdierka pre napájací kábel
- 7. Zdierka pre 4G modul (Voliteľne)
- 8. Obrazovka
- 9. Ovládacie tlačidlá

## INŠTALÁCIA

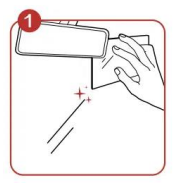

Očístite čelné sklo v mieste, kam budete zariadenie inštalovať. Potom môžete umiestniť antistatický film. Odporúčame inštalovať zariadenie do miest čo najbližšie k stredu vozidla a zároveň tam, kde nebráni vo výhľade.

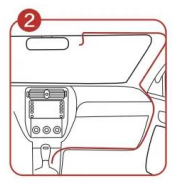

Nainštalujte napájací kábel pod obloženie interiéru vozidla. Odporúčame viesť kábel po pravej strane vozidla, kde kábel ľahšie skryjete.

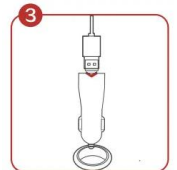

Zasuňte kábel do napájacieho adaptéra a ten následne do zásuvky autozapaľovača.

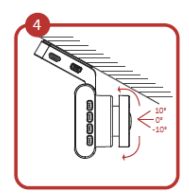

Ako posledný krok nastavte uhol sklonu tela objektívu tak, aby zaberal ideálnu plochu pred automobilom. Šošovku môžete skloniť v rozsahu -10° až +10°.

## PRIPOJENIE K MOBILNÉMU TELEFÓNU

Naskenujte tento QR kód a nainštalujte aplikáciu HikDashcam.

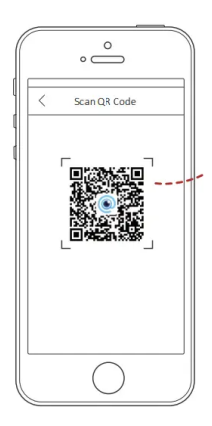

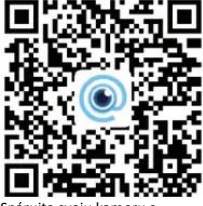

Spárujte svoju kameru s aplikáciou: Krok 1: Spustite aplikáciu v mobilnom telefóne. Krok 2: V zozname Wi-Fi pripojenia vyberte to, ktoré nesie názov modelu Vašej kamery. Potom zadajte heslo spojenia sa nadviaže.

#### Wi-Fi parametre Vašej kamery:

Wi-Fi SSID: HIKVISION-C6S-XXXX (XXXX sú posledné 4 symboly overovacieho kódu)

Wi-Fi heslo: 1234567890 (Zmenu hesla môžete vykonať neskôr v nastavení)

# ŠPECIFIKÁCIA

| Model                             | AE-DC8312-C6S                       |
|-----------------------------------|-------------------------------------|
| Svetelnosť objektívu              | F1.75                               |
| Pixel                             | 8 MP                                |
| Max. rozlíšenie                   | 4K @ 25 fps                         |
| Uhol záberu                       | 135°                                |
| Pamäť (typ pamäťovej karty)       | Micro SD, 32 GB až 128 GB           |
| Displej                           | 3″                                  |
| G-Senzor                          | Vstavaný                            |
| Wi-Fi                             | Áno                                 |
| GPS                               | Áno                                 |
| Zdroj energie                     | 5V DC, 2A                           |
| Spotreba energie                  | Cca 3,5W                            |
| Prevádzková teplota a<br>hmotnosť | -20 °C až 70 °C, Vlhkosť max<br>95% |
| Typ inštalácie                    | Bežný                               |
| Rozmery (DxŠxV)                   | 90 x 88 x 70 mm                     |
| Hmotnosť                          | Cca 125g                            |

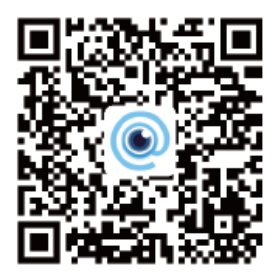